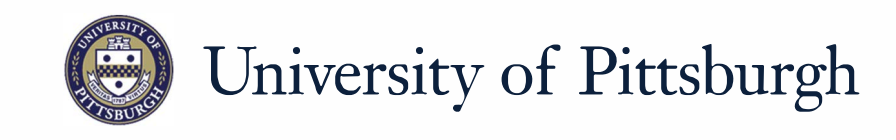

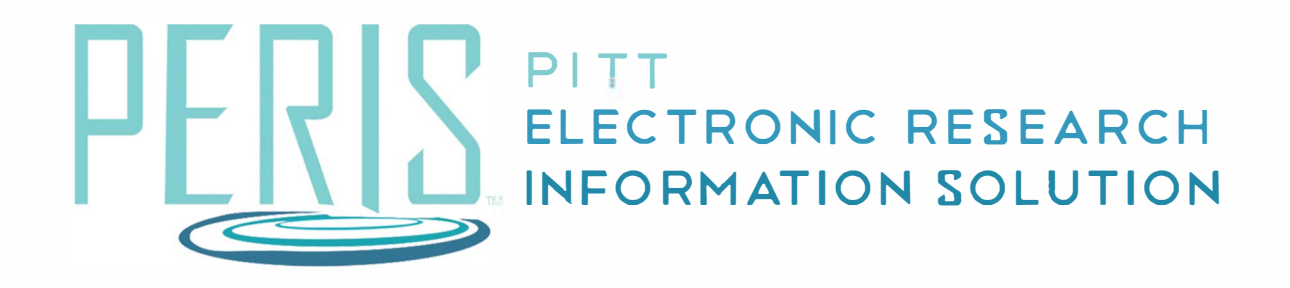

## Quick Reference

## **Requesting a Subaccount** Where to start? My Inbox MyFunding > 1. Log into MyFunding. Reports Awards **2.** Click on the MyFunding tab then the Award tab. Use the search box to search for the award and click on the award name. Request Subaccount How do I request a subaccount? **3.** Click Request Subaccount. 1. \* Subaccount Depatiment: **4.** Enter a Subaccount title. Select a PI. Enter Direct, Indirect, and Chemistry .... Total Costs. **5.** If applicable, attach any 2. \* Subproject Title: supporting documents. What's Next? Larson Subaccount 6. Click *OK*. 3. \* Principal Investigator: Eric Larson \* Total Direct Costs: 10000 4 \* Total Indirect Costs: 5000 \* Total Costs: 15000